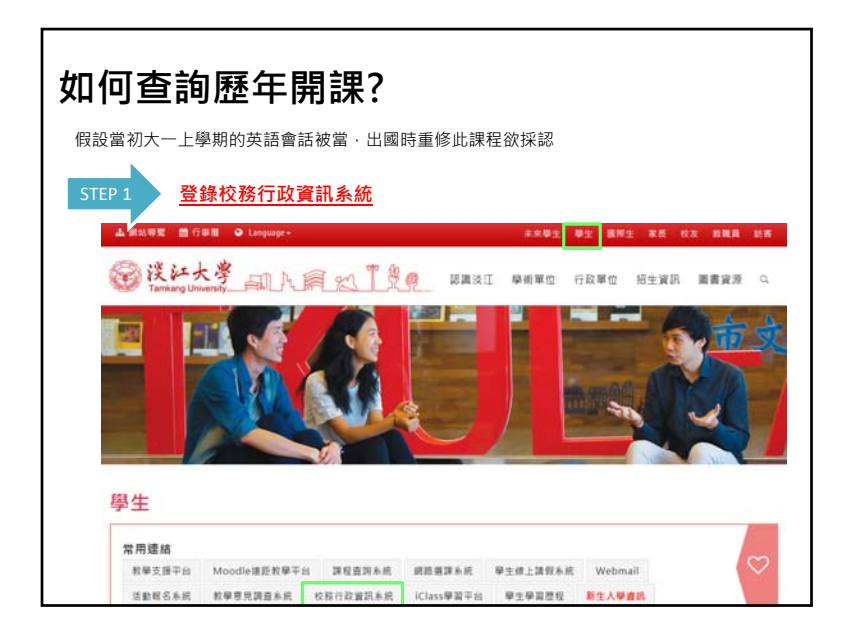

| 如何查詢歷年開課?                                                |           |
|----------------------------------------------------------|-----------|
| STEP 3 點選查詢課程資料(含歷年)                                     |           |
|                                                          | 8         |
| ©校務行政資訊查詢系統<br>with school administration system         |           |
| 學生查詢                                                     |           |
| 作業項目                                                     | 使用人次      |
| 查遍學生基本資料                                                 | 1,061,358 |
| <b>在</b> 海修業相關資訊                                         | 62,827    |
| 查遍學期成績(含歷年)                                              | 6,662,660 |
| 衣胸本學期間中成績<br>(開設 衣胸時間為:105/12/07 11:00 ~106/01/13 11:00) | 3,525,888 |
| 査術本學期學期成績<br>(開放査術時間為: 106/01/09 11:00 ~106/02/13 11:00) | 3,541,197 |
| 至海澤程資料(含歷年)                                              | 2,560,635 |
| 查加選課資料                                                   | 5,539,159 |
| 查询理课/考试课表                                                | 5,092,010 |
| 改施考试資料                                                   | 1,180,957 |
| 查询考试小麦                                                   | 2,626,730 |
| That we extra a triver in a set of the set of the        |           |

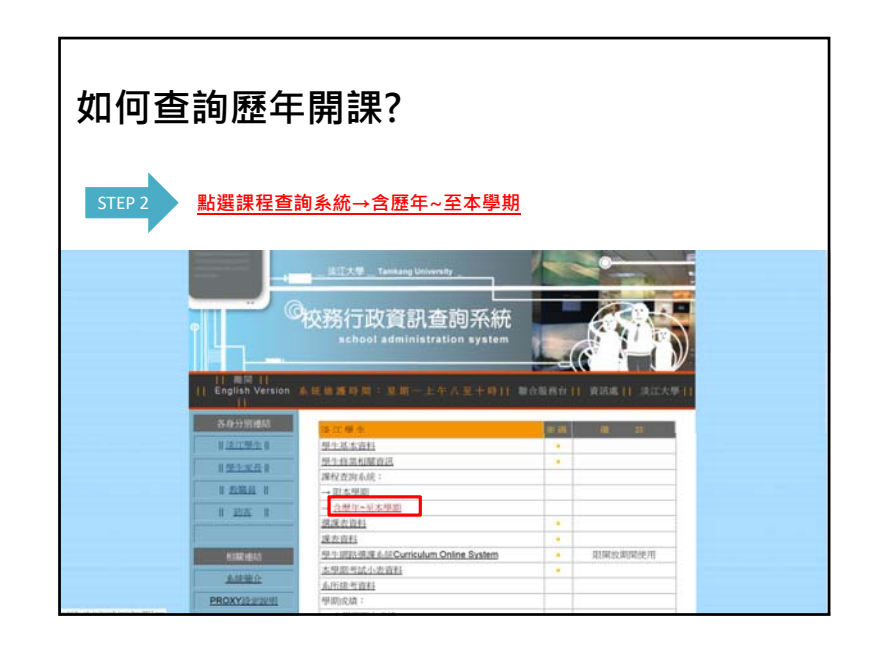

| 如何查詢歷續 | ∓開課?                                                                                                    |                  |
|--------|----------------------------------------------------------------------------------------------------|------------------|
| STEP 4 | 第為104學年度,故開課年月<br>開非課愛科查询<br>開非課愛科查询   1000年度,地間   1000年度,地間   100年度,地間 | <u>宴選取104學年度</u> |

| 如何查    | 詢歷年開課?                                |
|--------|---------------------------------------|
| STEP 5 | 點選相符資料→商管學院、國企系、大一→開始查詢<br>開北:課資料:本油  |
|        | 104号年度 第1号周                           |
|        | 所有22年間 ~<br>  TL 所管学院 ~               |
|        | 所余名稿 [TLFB8 题想企業単系题實商學金評認組(目) ✓<br>年級 |
|        | 教師姓名                                  |
|        | 科目名稱                                  |
|        |                                       |
|        | 回防結選單  回校務管理資訊系統主意面                   |

| TI     | P                    | 6            |                            |                                           | 抄                  | 钧                                     | 記                                                | 亥利                                    | 目後                                                                   | <u>後</u> ,請將資訊仔約                                                                                          | 細填寫於                                                              | 抈                        | 彩表                                                                                                    | <u></u>                                                         |                                                      |
|--------|----------------------|--------------|----------------------------|-------------------------------------------|--------------------|---------------------------------------|--------------------------------------------------|---------------------------------------|----------------------------------------------------------------------|----------------------------------------------------------------------------------------------------|-------------------------------------------------------------------|--------------------------|----------------------------------------------------------------------------------------------------|-----------------------------------------------------------------|------------------------------------------------------|
|        |                      |              |                            |                                           |                    |                                       |                                                  |                                       |                                                                      |                                                                                                    |                                                                   |                          |                                                                                                    |                                                                 |                                                      |
|        |                      |              |                            |                                           |                    |                                       |                                                  |                                       |                                                                      | 1111-11-5111                                                                                              | stealed at the                                                    |                          |                                                                                                    |                                                                 |                                                      |
|        |                      |              |                            |                                           |                    |                                       |                                                  |                                       |                                                                      | [用]非課                                                                                                    | 員科查測                                                              |                          |                                                                                                    |                                                                 |                                                      |
|        |                      |              |                            |                                           |                    |                                       |                                                  |                                       |                                                                      |                                                                                                    |                                                                   |                          |                                                                                                    |                                                                 |                                                      |
|        |                      |              |                            |                                           |                    |                                       |                                                  | 1                                     | 04                                                                   | MINE TLAWWIG TLA                                                                                          | 10 MIR_###8.                                                      | 171                      | <b>用學生其15</b> 8                                                                                                    | 目(日)年級                                                          |                                                      |
|        |                      |              |                            |                                           |                    |                                       |                                                  | 1                                     | 04 舉年度                                                               | 第1章用 TL 背管學院 TLF                                                                                          | 18 開始全衆単形                                                         |                          | 牌學主其語言                                                                                                    | 目(日)一年級                                                         |                                                      |
|        |                      |              |                            |                                           |                    |                                       |                                                  | 1                                     | 04 學样度                                                               | 第1章周 11 背管學院 115                                                                                          | is <b>Kir</b> enya                                                | NUT I                    | 同學主其語言                                                                                                    | 目(日)一年級                                                         |                                                      |
| _      |                      | 開            |                            |                                           |                    | 13                                    | 10                                               |                                       | 04 舉样改                                                               | MIANI TLNEAR TLF                                                                                          | 18 開助企業単数 <br>第                                                   | and and a                | 度學全其語言                                                                                                    | 目(日)                                                            |                                                      |
| 年級     | 幸 音                  | 開設序          | 料目 通航                      | 専業の                                       |                    | 時期                                    | 環心的                                              | 學分                                    | 04 學年度<br>群<br>別                                                     | NEL 単四 TL 同催単数 TLF<br>下5日<br>名明                                                                           | 18 開設企業単形<br>開開<br>人                                              | 相関                       | 牌學全其語的<br>12課<br>約93                                                                                                    | 目(日)一年級<br>投調時間<br>星期(部)、教室                                     | (41)                                                 |
| 年級     | 中学                   | 開譯序航         | 料目補助                       | 専業別                                       | 単明本 1 1 5          | 時期期                                   | 還必修                                              | 學分                                    | 04 월대 왕<br>81<br>91                                                  | N114月11 TL PF留存的 TLF<br>76日<br>名明                                                                         | 18 國際企業學系 <br>開<br>開<br>人<br>動                                    | 選び人数                     | 牌學主其語的<br>於謂<br>教師                                                                                                    | 目(日)一年級<br>授課時間<br>星期部次教室                                       | (91)                                                 |
| 年級     | 草本                   | 開課序航         | 料目通航                       | 專業別                                       | 幕 [1]<br>下<br>手    | · · · · · · · · · · · · · · · · · · · | 選 公 修                                            | · · · · · · · · · · · · · · · · · · · | 04 學年度<br>87<br>別<br>1.780第之末1                                       | 第19月 11月日日日日日日日日日日日日日日日日日日日日日日日日日日日日日日日日日                                                                 | BB 開閉全家早約<br>開<br>開<br>BRCB、DEPARTMENT (                          | 温調人数 # 1#                | 四 學 全 其 話的                                                                                                    | 8(日) 一年級<br>授調時間<br>星期(初)的数室                                    | (RIT<br>ADHT PROPAR)                                 |
| 年級 1   | 學家                   | 開課序航         | 料日<br>通航<br>al529          | 專 ( ) 7 7 7 7 7 7 7 7 7 7 7 7 7 7 7 7 7 7 | # 1<br>7<br>1<br>1 |                                       | 場の修                                              | 學分                                    | 04 學球度<br>約<br>1290 数之为1<br>州西安                                      | 第19月 11月1日日日日日<br>14日<br>15日<br>15日<br>15日<br>15日<br>15日<br>15日<br>15日<br>15                              | BE MIRLEN W & I                                                   | 選調人数<br>9 1H<br>51       | 四母全共156<br>戸沢課<br>影(昭<br>CTERNATIONAL )<br>留方為、<br>12105-ME1                                                                                                    | 日(日)年級<br>授雄時間<br>星期(日)の約室<br>                                  | 保証<br>kont frookan)<br>全所语作語                         |
| 年級 1   | 中学 0                 | 開課序號<br>1773 | 料日<br>播號<br>al529          | 專 ( ) 7 7 7 7 7 7 7 7 7 7 7 7 7 7 7 7 7 7 |                    | 時期<br>別<br>(13mp+r<br>A               | 選必修                                              | · · · · · · · · · · · · · · · · · · · | 04 學年度<br>数<br>1290-数之为1<br>例21金<br>N21金                             | NE WAR EL MENORE ELS<br>FEE<br>Sins<br>MERINARE EVITERS OF SLADAL COM<br>MERINARE<br>MERINARE<br>MERINARE | BE MURANN 4 6.1                                                   | 選擇人數 # 18<br>51          | 四 単 全 34 1556<br>                                                                                                    | 日(日)一年4条<br>授加時間<br>星形(第25)の決定<br>一/03,04/9 426                 | विध<br>                                              |
| 年級 1 1 | <b>毕</b> 李<br>0<br>0 | 開譯序號<br>1773 | 料日<br>編號<br>al529<br>al529 | <b>非</b> 索別                               |                    | 時期 別<br>(13mpan<br>A                  | 選 公 俗<br>( ) ( ) ( ) ( ) ( ) ( ) ( ) ( ) ( ) ( ) | 日<br>単分<br>2<br>2<br>2                | 04 學年度<br>数<br>57<br>570 版立为1<br>12700版立为1<br>12700版立为1<br>12700版立为1 |                                                                                                    | BE NUR全部中东I<br>開<br>開<br>人<br>載<br>BACE, DEPARTMENT 0<br>50<br>50 | 理調人數<br># 18<br>51<br>36 | 四単土共語的<br>                                                                                                    | 日(日)一年続<br>予定期時間<br>重用を図じたり数定<br>ー/03,04/B 426<br>ー/03,04/B 507 | (現1)<br>(現1)<br>金州田市市<br>金州田市市                       |
| 年長 1   | <b>毕</b> 李<br>0<br>0 | 間譯序號<br>2773 | 料日<br>通航<br>al529<br>al529 | <b>募</b> 案別<br>                           |                    |                                       | 調心管痛痛の                                           | 単分<br>2<br>2<br>2                     | 04 學年級<br>著<br>第<br>第<br>第<br>第<br>第<br>第<br>第<br>第<br>第             |                                                                                                    | BE MURAL AN A SI                                                  | 選擇人數<br># 18<br>51<br>36 | 学生主体語が<br>デジンド<br>デジンド<br>デン<br>デン<br>デン<br>デン<br>デン<br>デン<br>デン<br>デン<br>デン<br>デン | 日(日)一年続                                                         | (第12<br>点対21月27日<br>点対21月27日<br>点対21月27日<br>点対21月27日 |